# CCNA 实验室操作指南 Version

交大绍天 CCIE 实验室 2004.10

## 心得:

1.实验手册有两个作用:一是认识和了解实验设备,二是熟悉配置和排错过程;所以实验手 册重点要在介绍实验设备和实验配置和排错方面;

### 第一章 认识 CISCO 路由器

### 本章主题

- 路由器
- 内存体系
- 启动路由器
- 1.1 认识 CISCO 路由器

路由器是一种连接多个网络或网段的网络设备,它能将不同网络或网段之间的数据信息 进行"翻译",以使它们能够相互"读"懂对方的数据,从而构成一个更大的网络。

路由器有两大典型功能,即**数据通道功能**和控制功能。数据通道功能包括转发决定、背 板转发以及输出链路调度等,一般由特定的硬件来完成;控制功能一般用软件来实现,包括 与相邻路由器之间的信息交换、系统配置、系统管理等。

现在 CISCO 的路由器分为三个等级,十多个系列:

- 1)低端接入路由器,包括CISCO2600,3600,3700系列;
- 2)终端模块化访问路由器,包括CISCO7200,7600系列;

3)高端电信级核心路由器,包括CISCO10000,12000GSR系列;

CISCO 最近发布了下一代 IP 路由器,包括低端的 CISCO2800,3800 系列,高端的 ISR 系列。

1.2 2600 系列路由器的界面

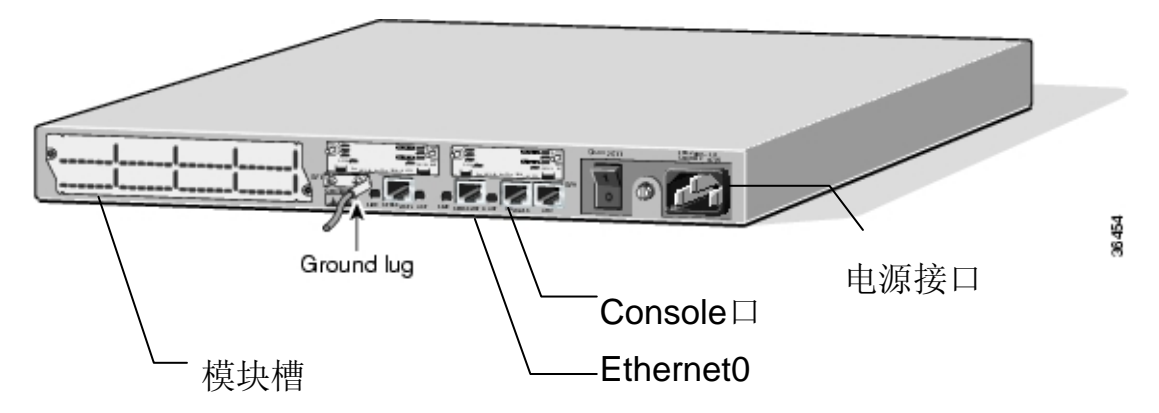

- 1.2 内存体系
- ROM 相当于 PC 机的 BIOS
- FLASH 相当于 PC 机硬盘,包含 IOS
- DRAM 动态内存
- NVRAM 配置文件
- 1.3 启动路由器(初始配置)

打开路由器电源时,它首先需要测试它的硬件,包括内存和接口。下一步就是查找和

加载 IOS 映像,即路由器操作系统。最后,在路由器可以在网络中正常工作之前,它需要 找到它的配置信息,并使用它。

如果在打开电源的时候位于路由器控制台,则可以看见类似下面的信息:

System Bootstrap, Version 5.1(1) [daveu 1], RELEASE SOFTWARE (fc1 Copyright (c) 1994 by cisco Systems, Inc.

C4500 processor with 32768 Kbytes of main memory

此时,路由器已经从ROM中加载了引导程序。下一步,它将从闪存中加载它的IOS 映像。它首先确认文件的完整性,然后在加载进入RAM的时候,进行解压缩。这些过程 由 "Rs"和 "#s"代表。

下一步将看见版权声明和其他关于软件及其特点的信息。 Restricted Rights Legend Use, duplication, or disclosure by the Government is subject to restrictions as set forth in subparagraph (c) of the Commercial Computer Software - Restricted Rights clause at FAR sec. 52.227-19 and subparagraph (c) (1) (ii) of the Rights in Technical Data and Computer Software clause at DFARS sec. 252.227-7013. cisco Systems, Inc. 170 West Tasman Drive San Jose, California 94134-1706 Cisco Internetwork Operating System Software IOS (tm) 4500 Software (C4500-AJ-M), Version 11.1(2) Copyright (c) 1986-1996 by cisco Systems, Inc. Compiled Mon 24-May-96 22:46 [mikehub 107] cisco 4500 (R4K) processor (revision 0x00) with 32768K/4096K bytes of memory Processor ID 01242622 R4600 processor, Implementation 32, Revision 1.0

下一步,路由器清理和测试它的接口。因为大多数 Cisco路由器具有不同的硬件配置, 软件必须在接通电源的时候检测在路由器上安装了哪些特定的接口。

```
2 Ethernet/IEEE 802.3 interfaces.
2 Token Ring/IEEE 802.5 interfaces.
4 ISDN Basic Rate interfaces.
2 Serial network interfaces.
128K bytes of non-volatile configuration memory.
8192K bytes of processor board System Flash (Read/Write)
4096K bytes of processor board Boot Flash (Read/Write)
Notice: NVRAM invalid, possibly due to write erase.
--- System Configuration Dialog ---
At any point you may enter a question mark '?' for help.
Refer to the 'Getting Started' Guide for additional help.
Use CTRL-c to abort configuration dialog at any prompt.
Default settings are in square brackets '[]'.
Would you like to enter the initial configuration dialog? [yes]:
```

如果路由器没有在NVRAM中找到配置文件,而且没有配置为在网络上进行查找, 它将开始设置对话框。好在它是菜单驱动的,你所需要做的全部工作就是回答问题。当询问, "Would you like to enter the initial configuration dialog? (你希望进入初始配置对话框 吗?)",如果回答"no(不)",则将进入正常的操作模式。回答"yes(是)",则将进入 菜单。

设置对话框允许你让路由器在一些非常基本的配置下运行。它将允许你命名路由器,设置启用密码和启用秘诀,启用任何一种网络层协议和为路由器接口指定合适的地址和启用动态路由选择协议。你将希望检查由这个过程产生的配置文件,以重新定义配置。

# 第二章 从 CISCO IOS 软件开始

### 本章主题

- 用户界面
- 路由器基础
- 初始配置

2.1 认识用户行界面。

和路由器交流的最普通的方法是通过 Cisco IOS 软件提供的命令行界面。每个 Cisco OS 路由器都具有一个控制台端口,它可以直接连接到 PC 或终端上,这样你可以在键盘上输入 命令和在终端屏幕上得到输出。术语"控制台"指这个键盘和屏幕,它们直接连接到路由器 上。提供用户界面和解释输入的命令的 Cisco IOS 软件的那部分称为命令执行器,或EXEC。 路由器有几种配置模式:

普通用户模式:开机直接进入普通用户模式,在该模式下我们只能查询路由器的一些基础信息,如版本号(show version)。

**Router>** 

● 特权用户模式: 在普通用户模式下输入 enable 命令即可进入特权用户模式, 在该模式 下我们可以查看路由器的配置信息和调试信息等等。

### Router#

● 全局配置模式: 在特权用户模式下输入 configure terminal 命令即可进入全局配置模式, 在该模式下主要完成全局参数的配置。

### Router(config)#

● 接口配置模式: 在全局配置模式下输入 interface *interface-list* 即可进入接口配置模式, 在该模式下主要完成接口参数的配置。

### Router(config-if)#

2.1.1 本节所讨论的命令

- Enable
- Exit
- End
- Ctrl^z
- Show history
- Show clock
- Clock set
- Terminal history size

- 2.1.2 实验一 配置用户行(CLI)界面
- 2.1.2.1 所需设备:
  - 1) 2500 系列路由器一台;
  - 2)运行终端仿真程序的 PC 一台;
  - 3) 一条 CISCO 扁平线缆;
- 2.1.2.2 实验需求
  - 1)要求熟练使用 show 命令查看路由器版本信息和配置信息;
  - 2)能够修改路由器的时间显示;
  - 3)能够为路由器配置密码;
- 2.1.2.2 实验配置
  - 1)通过扁平线缆连接 PC 机和 2501 路由器,使用终端仿真程序访问 2501 路由器; 注意,终端仿真程序的配置要点:
  - 2) 打开路由器; 在界面上出现了 router>符号;
  - 3) 键入 enable 进入特权 EXEC 模式; Router >enable
  - 4) 键入? 查看在特权 EXEC 模式底下可以运行的选项;
  - 5) 键入 show ?查看 show 命令下可以查看的选项;
  - 6) 键入 show history 查看你已经执行过的命令;
  - 7) 键入 show clock 查看路由器上的时间显示是否正确;
  - 8) 如果不正确,使用 clock set 命令修改时间显示,具体配置过程如下: Router#clock?
  - Set set the time and date
  - Router#clock set ?

hh:mm:ss current time

Router#clock set 17:50:00 ?

- <1-31> day of the month
- MONTH month of the year

Router#clock set 17;50:00 1 ?

MONTH month of the year

Router#clock set 17:50:00 1 august ?

<1993-2035> year

Router#clock set 17:50:00 1 august 2004

Router#

- 9)你将输入的一些命令是非常长的。知道一些键盘命令,以使你可以在工作的时候向前或向后在命令行上移动,是非常有帮助的:
  - •CTRL-A 回到行的开始。
  - •CTRL-E 回到行的末尾。
  - •ESC-B 返回到前一个单词的开头。
  - •ESC-F 向前,到下一个单词的开头。
  - •CTRL-B 回退一个字符。
  - •CTRL-F 向前移动一个字符。
- 11) 将路由器能够显示历史命令的空间扩大到 100;

Router #terminal history size 100

12) 进入全局配置模式,将超级用户权限模式加密,加密密码为非明码; #configure terminal #enable secret cisco 2.1.2.3 检测配置 mdcl#sh run Building configuration... Current configuration : 1517 bytes ! version 12.2 service timestamps debug datetime msec service timestamps log datetime msec no service password-encryption ١ hostname mdcl ! logging buffered 4096 debugging enable secret 5 \$1\$c7nG\$hkPABjRhAO7ZchLxBGHW //该密码为非明码,如果命令为 ! enable password cisco,则密码为明码// username test password 0 88926 memory-size iomem 15 ip subnet-zero ! 1 2.2 路由器基础 Cisco使用下列类型的内存: • 随机访问内存(RAM)存储正在运行的配置或活动配置文件,路由和其他的表和数据包 缓冲区。Cisco IOS 软件在主内存中运行。 • 闪存存储操作系统软件映像,或IOS映像。 • 非易失性 RAM(NVRAM) 特殊的内存,在路由器电源被切断的时候,它的信息不会丢

失。用于存储系统的启动配置文件和虚拟配置注册表。

• 只读内存(ROM) ROM 中的映像是路由器在启动的时候首先使用的映像。这个映像通常是 IOS 的一个较旧的或较小的版本,它并不具有完整的 IOS 功能。

路由器的全部作用就是从一个网络向另一个网络传递数据包,所以它决定了路由器的接口将是我们主要感兴趣的部分。接口是那些元素,它在物理上将路由器连接到各种不同类型的网络上。一些最重要的路由器接口是串行(它通常将路由器连接到广域网链路上)和LAN接口:Ethernt、令牌环网和FDDI。

1.2.1 本节所讨论的命令:

- Configure terminal
- Hostname
- Interface
- Show running-config
- Show startup-config
- Show flash
- Show buffers

```
• Show memory
```

- Show process cpu
- Show protocols

```
• Show starcks
```

```
• Show version
```

```
2.2.2 实验二 路由器基本的配置实验
```

```
2.2.2.1 所需设备:
```

- 1) 2501 路由器一台;
- 2) 运行终端仿真程序的 PC 一台;
- 3) 一条 CISCO 扁平线缆;

```
2.2.2.2 实验配置:
```

- 1) 键入 configure terminal 进入全局配置模式;
- 2) 键入 hostname 为路由器取一个名字;
- 3) 键入 interface Ethernet 0 进入接口配置模式;
- 4) 键入 show running-config 查看当前运行的配置文件;

```
//running-config是运行在RAM里面的配置信息//
Router#show running-config
Building configuration...
Current configuration:
!
version 11.3
service timestamps debug uptime
service timestamps log uptime
no service password-encryption
Ţ
hostname Router
!
!
!
Ţ
                                                 //接口默认情况下是关闭的//
interface Ethernet0
no ip address
shutdown
1
interface Serial0
no ip address
shutdown
!
!
interface Serial1
no ip address
shutdown
Т
no ip classless
```

```
!
line con 0
line aux 0
line vty 0 4
end
```

5) 键入 show startup-config 查看 NVRAM 里面的配置信息;

6) 键入 show flash 查看 flash 里面的 IOS 文件信息;

Router#show flash

```
File Length Name/status
1 7890728 c2500-ds-l_113-9.bin
[7890792 bytes used, 497816 available, 8388608 total]
8192K bytes of processor board System flash (Read ONLY)
```

注意: FLASH 有两种类型,一种是只读的(read only),这种类型的 FLASH 内 IOS 是不能升级的,出厂的时候 IOS 就已经固化在里面;另一种是可擦写的(read write),这种 类型的 FALSH 是可以升级 IOS 的。

- 7) 键入 show buffers 查看日志信息;
- 8) 键入 show memory 查看内存使用信息;
- 9) 键入 show process cpu 查看处理器使用情况;
- 10) 键入 show protocols 查看协议的使用情况;
- 11) 键入 show starcks 查看堆栈使用情况;
- 12) 键入 show version 查看系统硬件的配置信息、软件版本、配置文件的名称和来 源,以及启动映像

```
Router#show version
```

ROM: System Bootstrap, Version 5.2(8a), RELEASE SOFTWARE

BOOTFLASH: 3000 Bootstrap Software (IGS-RXBOOT), Version 10.2(8a), RELEASE SOFTW ARE (fcl)

RouterA uptime is 11 minutes

System restarted by power-on

System image file is "flash:c2500-d-1\_113-5.bin", booted via flash

Bridging software.

X.25 software, Version 3.0.0.

1 Ethernet/IEEE 802.3 interface(s)

2 Serial network interface(s)

32K bytes of non-volatile configuration memory.

8192K bytes of processor board System flash (Read ONLY)

#### Configuration register is 0x2102

注意:在 show version 中,可以显示路由器所有的硬件和软件的信息,比较重要的有 IOS 的版本信息,硬件接口信息,FLASH 信息和寄存器值信息。

#### 2.3 CISCO 发现协议

Cisco发现协议(CDP)是理解网络拓扑结构的最好方法之一。CDP是层2上的和介 质和协议无关的协议,它运行在所有Cisco制造的设备上,包括路由器、交换机和访问服 务器。为了使用CDP,设备并不需要一定要配置任何网络层协议,尽管如果配置了这些地 址, CDP可以找到它们。每个配置了CDP的设备向一个MAC层的多点传送地址发送 周期性的消息。这些宣告包括关于发布宣告的平台的功能和软件版本的信息。

注意: CDP 既然是运行在 CISCO 设备上的工具,也就是说它只能发现 CISCO 设备,其他厂商的设备它是发现不了的

2.3.1 本节所讨论的命令:

- Show cdp neighbor
- Show cdp neighbor detail
- Cdp enable
- 2.3.2 实验三 CISCO 发现协议
- 2.3.2.1 所需设备:
  - 1) 2500 系列路由器二台;
  - 2) 运行终端仿真程序的 PC 一台;
  - 3) 一条 CISCO 扁平线缆;

2.3.2.2 拓扑结构:

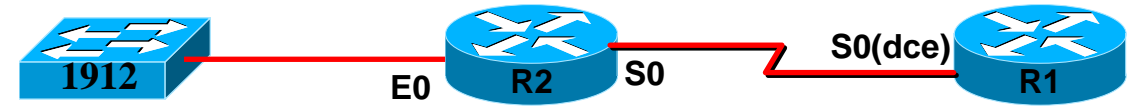

- 2.3.2.3 实验需求:
  - 1)要求 R2 能够发现运行着的邻居路由器;
- 2.3.2.4 实验配置:

1) 进入到 R2, 打开 R2 的 E0 和 S0 端口;

R2(config)#interface serial 0

R2(config-if)#no shutdown

R2(config-if)#interface ethernet 0

R2(config-if)#no shutdown

R2(config-if)

2) 进入到 R1, 打开 R1 的 S0 端口;

R1(config)#interface serial 0

R1(config-if)#clock rate 64000

R1(config-if)#no shutdown

| 3) 进入到 R2,              | 在超级用户权限模式下使 | 用 show ip interface | e brief 命令查看 | ·端口状态; |
|-------------------------|-------------|---------------------|--------------|--------|
| R2#show ip interface by | rief        |                     |              |        |

| Interface | IP-Address | OK? Method Status                  | Protocol |
|-----------|------------|------------------------------------|----------|
| Ethernet0 | unassigned | YES unset up                       | up       |
| Ethernet1 | unassigned | YES unset administratively down do | wn       |
| Serial0   | unassigned | YES unset up                       | up       |
| Serial1   | unassigned | YES unset administratively down do | wn       |

5) 进入到 R2, 键入 show cdp neighbor 和 show cdp neighbor detail 命令, 查看输出信 息: R2#show cdp neighbor Capability Codes: R - Router, T - Trans Bridge, B - Source Route Bridge S - Switch, H - Host, I - IGMP, r - Repeater Device ID Local Intrfce Holdtme Capability Platform Port ID Switch Eth 0 130 WS-C2924-XFas 0/4 T S **R**1 Ser 0 R Ser 0 153 2500 R2#show cdp neighbor detail \_\_\_\_\_ Device ID: Switch Entry address(es): Platform: cisco WS-C2924-XL, Capabilities: Trans-Bridge Switch Interface: Ethernet0, Port ID (outgoing port): FastEthernet0/4 Holdtime : 175 sec Version : Cisco Internetwork Operating System Software IOS (tm) C2900XL Software (C2900XL-C3H2S-M), Version 12.0(5)XU, RELEASE SOFTWARE (fc1) Copyright (c) 1986-2000 by cisco Systems, Inc. Compiled Mon 03-Apr-00 16:37 by swati advertisement version: 2 Protocol Hello: OUI=0x00000C, Protocol ID=0x0112; len=27, payload value=00000000FFFFFFF010121FF0000000000000036B57D180FF0001 VTP Management Domain: 'test' \_\_\_\_\_ Device ID: R1 Entry address(es): Platform: cisco 2500, Capabilities: Router Interface: Serial0, Port ID (outgoing port): Serial0 Holdtime : 136 sec Version : Cisco Internetwork Operating System Software IOS (tm) 2500 Software (C2500-JS-L), Version 12.2(12a), RELEASE SOFTWARE (fc1) Copyright (c) 1986-2002 by cisco Systems, Inc. Compiled Tue 24-Sep-02 05:44 by pwade

advertisement version: 2

注意:试验环境中,因为是两个串行口直接连接,所以必须有一个接口扮演 DCE 的角色,所以必须在连接 V.35 DCE 线缆的接口上设置时钟脉冲 Router(config)#interface s0 Router(config-if)#clock rate 64000

2.4 配置启动序列和密码恢复

每个 C i s c o 路由器具有一个 16 位配置注册表,它存储在 N V R A M 的一个特殊内存 位置内。这个注册表控制了很多功能,其中的一些如下:

- 强制系统进入引导程序。
- •选择一个引导源和默认引导文件名称。
- 启用或禁用控制台 Break 功能。
- 设置控制台中断波特率。
- 从 R O M 加载操作软件。
- 启用从TFTP服务器引导。

配置注册表引导字段是这样的一个部分,它决定了路由器是否加载IOS 映像,如果加载,则从哪里得到这个映像。配置注册表最小的4位,0位到3位,构成了引导字段。 如果引导字段的值为0x0(所有的4位设置为0),则路由器将进入ROM监视器模式。 如果引导字段的值为0x1(二进制0001),则路由器将从ROM中的映像引导。 如果引导字段的值为0x2~0xF(二进制0010到1111),路由器将按照一般的引导顺序, 并在NVRAM中的配置文件中查找引导系统命令。

输入 SHOW VERSION EXEC 命令,以显示当前生效的配置注册表值,以及在下一次加载时使用的值。

2.4.1 本节所讨论的命令:

- Show version
- Show running-config
- Show startup-config
- Configure-register 0x2102/0x2142

2.4.2 实验四 在路由器上实现密码恢复

一个 C i s c o 路由器要经历一个预定义的顺序的启动过程,在加电检测和装载 I O S 映像之后,路由器会在 N V 内存寻找它的配置指令,这些指令不仅包括路由协议和地址信息,而且包括路由器的登录信息。

密码修复包括告诉路由器在启动过程中忽略NV内存中的内容,可以通过修改位于路 由器NV内存中的16位的配置寄存器来完成这项工作,这样将导致路由器装载一个不包含 任何登录密码的空白配置,使用者就可以查看NV内存配置中的密码,并决定是使用、删 除还是改它们,路由器然后就可用注册的密码重启了。

2.4.2.1 所需设备:

- 1) 2500 系列路由器一台;
- 2)运行终端仿真程序的 PC 一台;
- 3) 一条 CISCO 扁平线缆;
- 2.4.2.2 实验需求
  - 1)现有 CISCO2500 系列路由器一台,超级权限模式被加密并且密码无法获知;要求 通过密码恢复功能进入超级权限模式;
- 2.4.3.3 实验步骤

第一步 在路由器上配置一个密码;

 配置 console 口密码和超级用户权限密码;
 Configure terminal
 Line console 0
 Password cisco
 Login //在 console 接口下使用 login 命令使密码生效// Enable password cisco
 2) 查看寄存器值;

Router#show version

ROM: System Bootstrap, Version 5.2(8a), RELEASE SOFTWARE BOOTFLASH: 3000 Bootstrap Software (IGS-RXBOOT), Version 10.2(8a), RELEASE SOFTW ARE (fc1)

RouterA uptime is 11 minutes System restarted by power-on System image file is "flash:c2500-d-1\_113-5.bin", booted via flash

Bridging software.

X.25 software, Version 3.0.0. 1 Ethernet/IEEE 802.3 interface(s) 2 Serial network interface(s) 32K bytes of non-volatile configuration memory. 8192K bytes of processor board System flash (Read ONLY)

#### Configuration register is 0x2102

注意:两个常用的寄存器值,0x2102正常启动,调用NVRAM配置信息;0x2142 跳过NVRAM启动路由器;

```
第二步 启动路由器,进入ROMMON模式
打开路由器,按下ctrl + break键,进入监视模式
System Bootstrap, Version 5.2(5), RELEASE SOFTWARE
Copyright (c) 1986-1994 by cisco Systems
2500 processor with 16384 Kbytes of main memory
Abort at 0x10201A2 (PC)
>
第三步 在ROMMON模式下将寄存器值改成0x2142,并且重新启动路由器
>0x42
>i
第四步 查看配置信息中密码是否仍然存在
2.6 在 TFTP 服务器上备份配置文件和 IOS
路由器也具有这样的功能,它可以将配置信息复制到TFTP服务器上,或从TFTP
```

服务器上复制配置信息。这使网络管理员可以将配置信息保存在服务器上,以跟踪配置、监视修改或者灾难恢复。如果配置大于32,000字节,则需要将配置保存在TFTP服务器上,因为32,000字

节是NVRAM可以保存的最大配置文件。当用TFTP将配置文件传送到路由器时,可以将其放置在闪存、NVRAM或RAM内存中。当将配置放置在闪存中时,仍然需要将其放置在NVRAM或RAM,目的是路由器可以使用它。COPYTETP命令可以通过控制台或VTY会话来执行。

2.6.1 本节所讨论的命令:

- Copy running-configuration tftp
- Copy startup-configuration tftp
- Copy flash tftp
- Ping

2.6.2 实验五 将配置文件和 IOS 导入 TFTP 服务器 2.6.2.1 所需设备:

- 1) 2501 路由器一台:
- 2) 运行终端仿真程序的 PC 一台;
- 3) 一条 CISCO 扁平线缆;
- 4) TFTP SERVER 软件一个;

2.6.2.2 拓扑结构:

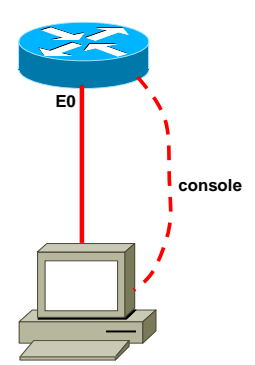

2.6.2.3 配置过程:

1)使用一根反线将路由器和 PC 机连接起来,配置路由器 E0 口的 IP 地址为 192.168.1.1,配置 PC 机网卡的 IP 地址为 192.168.1.2;测试之间的连通性;

2) 在 PC 机上装载 TFTP SERVER 软件;

3) 配置路由器将配置文件导入 TFTP 服务器;

#configure terminal

#ping 192.168.1.2

#copy running-configuration tftp

#Address or name of remote host []?

#Destination filename [mdcl-confg]?

4) 配置路由器将 IOS 文件导入 TFTP 服务器;

#configure terminal

#ping 192.168.1.2

#copy flash tftp

#Address or name of remote host []?

#Destination filename [c1700-k8sy7-mz.122-11.T11.bin]?

# 第三章 IP 寻址

### 本章主题

- 主类网络
- 子网划分
- 配置 IP 地址
- 3.1 配置 IP 地址
- 3.1.1 本节所讨论的命令:
- Interface {ethernet | serial }
- Ip address {word}{netmask }
- Ip host hostname address
- Ip domain-name domain name
- No ip domain-lookup
- Ip name-server { name server ip address}
- Show host
- Ping
- telnet
- trace
- 3.1.2 实验六 配置 IP 地址
- 3.1.2.1 所需设备:
  - 1) 2500 系列路由器三台;
  - 2)运行终端仿真程序的 PC 一台;
  - 3) 一条 CISCO 扁平线缆;
- 3.1.2.2 拓扑结构:

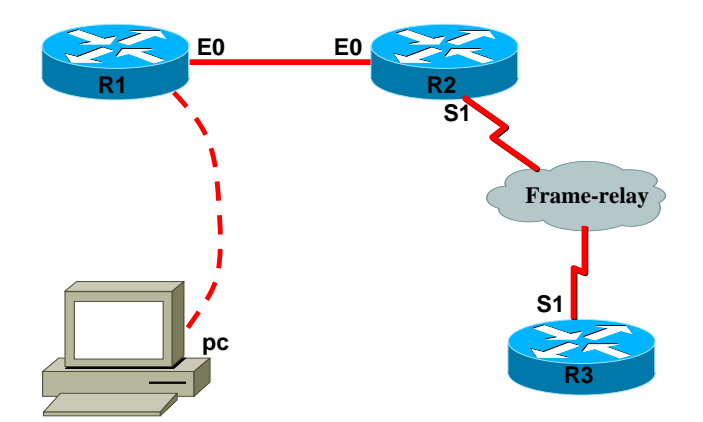

3.1.2.3 实验需求:

1) 提供网段 172.16.0.0/24,要求将该网段划分成 30 个子网,再将其中的某一个子网划

分子网,是得最终的子网掩码为30位,取其中两个子网网段作为本实验的实验网段;

2) 将三台路由器分别命名为 R1, R2, R3;

3) 在 R2 上使用 IP HOST 命令配置其他两台机器的主机名到 IP 地址的映射;

- 4) 要求使用主机名测试连通性;
- 5) 提供 DNS 服务器地址为 10.0.0.1/24, 要求在 R2 上添加名称服务器的地址;

6) 要求关闭 R1, R3 的名称服务器查找功能;

3.1.2 实验配置

## 第四章 点到点协议 (PPP)

### 本章主题

- 点到点协议
- 链路控制协议配置选项
- 配置 PPP
- 4.1 PPP 配置基础

PPP 是一种可以用于异步(拨号)或同步串行(ISDN)介质的数据链路层协议,它使用 LCP 建立并维护数据链路连接。

- 4.1.1 本节所讨论的命令
- Encapsulation ppp
- Username name password
- Ppp authentication chap | pap
- Show interface
- 4.1.2 实验七 配置 PPP 链路
- 4.1.2.1 所需设备
  - 1) 2500 系列路由器两台;
  - 2)运行终端仿真程序的 PC 一台;
  - 3) 一条 CISCO 扁平线缆;
- 4.1.2.2 拓扑结构

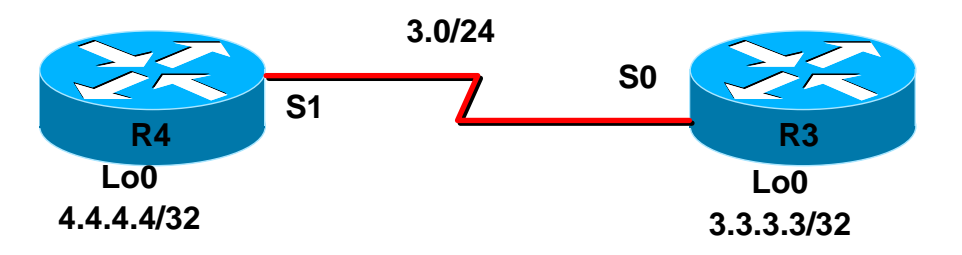

- 4.1.2.3 配置需求
- 1)要求在不使用用户认证的情况下使得 R4, R3 的回环接口能够互相通信;
- 2) 使用 PAP 认证方式进行链路认证;
- 3) 删除 PAP 认证方式,改用 CHAP 认证方式进行认证;

4.1.2.4 配置步骤:

- 第一步 在 CISCO 路由器上配置 PPP
- 1) 进入接口配置模式,封装二层协议 PPP,配置 IP 地址;

### R4#sh run int s1

Building configuration... Current configuration : 81 bytes interface Serial1 ip address 172.16.3.4 255.255.255.0 encapsulation ppp end R3#sh run int s0 Building configuration... Current configuration: ١ interface Serial0 ip address 172.16.3.3 255.255.255.0 no ip directed-broadcast encapsulation ppp clockrate 64000 end 2) 查看接口的封装情况; R3#sh int s0 Serial0 is up, line protocol is up Hardware is HD64570 Internet address is 172.16.3.3/24 MTU 1500 bytes, BW 1544 Kbit, DLY 20000 usec, reliability 255/255, txload 1/255, rxload 1/255 Encapsulation PPP, loopback not set Keepalive set (10 sec) LCP Open Open: IPCP, CDPCP Last input 00:00:09, output 00:00:09, output hang never Last clearing of "show interface" counters 00:05:59 Input queue: 0/75/0 (size/max/drops); Total output drops: 0 Queueing strategy: weighted fair Output queue: 0/1000/64/0 (size/max total/threshold/drops) Conversations 0/1/256 (active/max active/max total) Reserved Conversations 0/0 (allocated/max allocated) 5 minute input rate 0 bits/sec, 0 packets/sec 5 minute output rate 0 bits/sec, 0 packets/sec 60 packets input, 4246 bytes, 0 no buffer Received 0 broadcasts, 0 runts, 0 giants, 0 throttles 0 input errors, 0 CRC, 0 frame, 0 overrun, 0 ignored, 0 abort 83 packets output, 4238 bytes, 0 underruns

0 output errors, 0 collisions, 10 interface resets 0 output buffer failures, 0 output buffers swapped out 18 carrier transitions DCD=up DSR=up DTR=up RTS=up CTS=up 3) 使用 debug ppp packets 打开调试程序; R3# 00:47:17: Se0 PPP: I pkt type 0xC021, datagramsize 16 00:47:17: Se0 LCP: I ECHOREQ [Open] id 21 len 12 magic 0x10A273CA 00:47:17: Se0 LCP: O ECHOREP [Open] id 21 len 12 magic 0x00338DBA 第二步 配置可选的 PPP 认证——使用 PAP 协议 1) 在全局配置模式下配置用户名和密码 注意: 用户名是远程路由器的主机名, 双方路由器的口令必须相同 R4(config)#username R3 password cisco R4(config)# R3(config)#username R4 password cisco R3(config)# 2) 进入接口配置模式,选择 PAP 认证方式 R3#sh run Building configuration... Current configuration: ! version 12.0 service timestamps debug uptime service timestamps log uptime no service password-encryption ! hostname R3 ! enable password cisco ! username R4 password 0 cisco ! ١ interface Serial0 ip address 172.16.3.3 255.255.255.0 no ip directed-broadcast encapsulation ppp clockrate 64000 ppp authentication pap ppp pap sent-username R3 password 7 02050D480809 !

R4#sh run Building configuration... Current configuration : 835 bytes ! version 12.1 no service single-slot-reload-enable service timestamps debug uptime service timestamps log uptime no service password-encryption ! hostname R4 ١ logging rate-limit console 10 except errors enable password cisco ! username R3 password 0 cisco ip subnet-zero no ip finger no ip domain-lookup ! cns event-service server ! ! interface Serial1 ip address 172.16.3.4 255.255.255.0 encapsulation ppp ppp authentication pap ppp pap sent-username R4 password 7 0822455D0A16 ! 4) 在 R4 打开 DEBUG PPP AUTHENTICATION 命令,先关闭接口,在打开接口; R4(config)# 00:59:31: Se1 PPP: Treating connection as a dedicated line 00:59:31: Se1 PAP: O AUTH-REQ id 2 len 13 from "R4" 00:59:31: Se1 PAP: I AUTH-REQ id 2 len 13 from "R3" 00:59:31: Se1 PAP: I AUTH-ACK id 2 len 5 00:59:31: Se1 PAP: Authenticating peer R3 00:59:31: Se1 PAP: O AUTH-ACK id 2 len 5 R4(config)# 第三步 配置两种可选的 PPP 认证——首选 CHAP, 然后 PAP 1) 在全局配置模式下配置用户名和密码 注意:用户名是远程路由器的主机名,双方路由器的口令必须相同 2) 进入接口配置模式,选择 CHAP 和 PAP 认证方式

```
R4#sh run int s1
```

Building configuration... Current configuration : 160 bytes interface Serial1 ip address 172.16.3.4 255.255.255.0 encapsulation ppp ppp authentication chap pap ppp pap sent-username R4 password 7 13061E010803 end R3#sh run int s0 Building configuration... Current configuration: ! interface Serial0 ip address 172.16.3.3 255.255.255.0 no ip directed-broadcast encapsulation ppp clockrate 64000 ppp authentication chap pap ppp pap sent-username R3 password 7 1511021F0725 end 3) 打开 DEBUG PPP AUTHENTICATION 命令 R4(config)# 01:07:59: Se1 PPP: Treating connection as a dedicated line 01:07:59: Se1 CHAP: O CHALLENGE id 2 len 23 from "R4" 01:07:59: Se1 CHAP: I CHALLENGE id 3 len 23 from "R3" 01:08:00: Se1 CHAP: O RESPONSE id 3 len 23 from "R4" 01:08:00: Se1 CHAP: I RESPONSE id 2 len 23 from "R3" 01:08:00: Se1 CHAP: O SUCCESS id 2 len 4 01:08:00: Se1 CHAP: I SUCCESS id 3 len 4 R4(config)#

### 第五章 综合业务数据网 ISDN

### 本章主题

- BRI&PRI
- ISDN 配置和交换基础

5.1 ISDN 配置和基础

ISDN 是基于电路交换的数字化数据服务。ISDN 本来是用来提供增强的语音和数据服务的。近年来ISDN 主要用在以下三个方面:

- 1) 为家庭用户提供高速因特网服务。
- 2) 用做大规模拨号访问服务器的终端电路。
- 3) 拨号备份。ISDN BRI 和 PR I 线路都可用来给路由器提供备份数据通路。
- 5.1.1 本节所讨论的命令:
- Controler t1 number
- Dialer-group group-number
- Dialer idle-timeout
- Dialer-list dialer-group list access-list
- Dialer-list dialer-group protocol protocol-name { permit | deny | list access-list-number | access-group }
- Dialer load-threshold load { outbound | inbound | either }
- Dialer-map protocol next-hop-address [ name hostname ] [broadcast ] [string ]
- Debug isdn q921
- Debug isdn q931
- Interface bri 0
- Isdn switch-type
- Ppp multilink
- 5.1.2 实验八 基本的 ISDN 配置
- 5.1.2.1 所需设备
  - 1) 2501 路由器两台;
  - 2)运行终端仿真程序的 PC 一台;
  - 3) 一条 CISCO 扁平线缆;
  - 4) ISDN 交换机一台;
- 5.1.2.2 拓扑结构

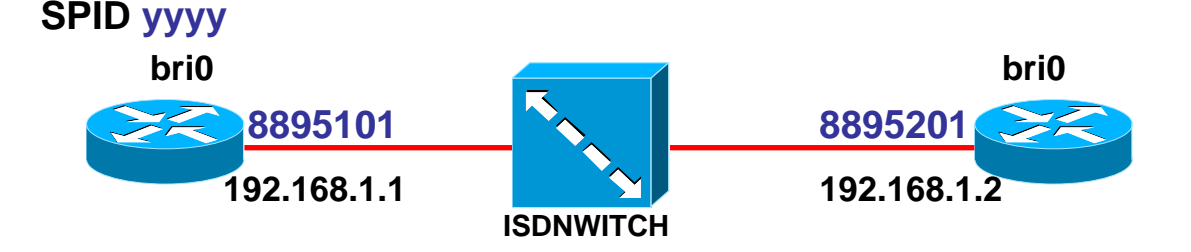

- 5.1.2.3 配置步骤:
- 第一步 基本的 ISDN 配置
- 1) 在两台路由器上配置交换机类型
- 2) 给路由器的 BRI0 接口封装 PPP 协议
- 3)在 BRI0 接口上配置 IP 地址
- 4)在BRI0接口上配置SPID
- 5) 使用#isdn call test 命令测试本地线路是否正常
- 6) 使用#dialer map 命令为路由器做地址映射

### 第二步 配置 DDR

1) 在全局模式下用 dialer-list 命令配置感兴趣流量

2) 将 dialer-list 绑定到接口上

第三步 扩展配置

1) 配置路由器,使得它的 idle-timeout 时间缩短为 60s; 第四步 配置多链路捆绑,在第一条链路的负载达到 50%的时候,启用第二条链路; 第五步 测试路由器之间的连通性;

# 第六章 帧中继

### 本章主题

- 帧中继技术的概述
- 把一个Cisco路由器配置成帧中继交换机
- LMI 自动检测
- 可抛弃帧的配置
- 帧中继映射语句
- 具有全链接性的部分 PVC 网格网络
- 帧中继子接口

### 6.1 把一个 CISCO 路由器配成帧中继交换机

6.1.1 本节所讨论的命令:

- Frame-relay switching
- Frame-relay route
- Show frame-relay pvc
- Show frame-relay lmi
- Frame-relay map
- Show frame-relay route
- Show frame-relay map
- Frame-relay lmi-type
- Frame-relay intf-type
- Frame-relay inverse arp
- 6.1.2 实验九 把一个 CISCO 路由器配成帧中继交换机和配置基本的交换机连接
- 6.1.2.1 所需设备:
  - 1) 2501 路由器三台;
  - 2) 运行终端仿真程序的 PC 一台;
  - 3) 一条 CISCO 扁平线缆;
- 6.1.2.2 拓扑结构

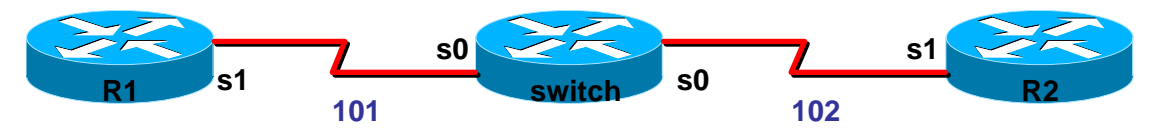

```
1) 使用拓扑上标注的 DLCI 值将一台 2500 系列路由器模拟成帧中继交换机;
```

2) R1, R2 之间的网段为 172.16.3.0/24; 要求配置帧中继链路, 使得 R1, R2 能够互相通信;

```
6.1.2.3 配置步骤:
```

第一步 配置交换机

- 1) 在全局模式下将路由器设置成交换机模式
- 2) 在接口下面封装二层协议
- 3) 将该接口配置成 DCE
- 4) 将该接口时钟速率改成 64000
- 5) 配置本地管理接口类型为 cisco
- 6) 配置 DLCI 和接口映射的路由

R4#sh run

Building configuration...

```
Current configuration : 958 bytes
!
version 12.1
no service single-slot-reload-enable
service timestamps debug uptime
service timestamps log uptime
no service password-encryption
!
hostname R4
١
logging rate-limit console 10 except errors
enable password cisco
!
username R3 password 0 cisco
ip subnet-zero
no ip finger
no ip domain-lookup
!
frame-relay switching
cns event-service server
!
!
interface Serial0
 no ip address
 encapsulation frame-relay
 clockrate 64000
 frame-relay route 101 int s1 100
 frame-relay lmi-type cisco
 frame-relay intf-type dce
!
```

interface Serial1 no ip address clock rate 64000 encapsulation frame-relay frame-relay route 100 int s0 101 frame-relay lmi-type cisco frame-relay intf-type dce ! ip kerberos source-interface any ip classless no ip http server ! ! End 第二步 配置路由器 7) 在接口下面封装二层协议 8) 配置本地管理类型为 cisco 9) 配置 IP 地址 10) 关闭动态 INARP 解析 11) 配置 frame-relay map R2#sh run int s1 Building configuration... Current configuration: 1 interface Serial1 ip address 172.16.3.2 255.255.255.0 no ip directed-broadcast encapsulation frame-relay frame-relay map ip 172.16.3.3 101 no frame-relay inverse-arp end R3#sh run int s0 Building configuration... Current configuration: ! interface Serial0 ip address 172.16.3.3 255.255.255.0 no ip directed-broadcast encapsulation frame-relay frame-relay map ip 172.16.3.2 100

no frame-relay inverse-arp end 第三步 测试连接 R3#ping 172.16.3.2

Type escape sequence to abort. Sending 5, 100-byte ICMP Echos to 172.16.3.2, timeout is 2 seconds: !!!!! Success rate is 100 percent (5/5), round-trip min/avg/max = 60/60/60 ms R3#

第三步 测试帧中继链路 1) 使用 show frame-relay lmi 查看本地管理接口状态; R4#sh frame-relay lmi

### LMI Statistics for interface Serial0 (Frame Relay DCE) LMI TYPE = CISCO

| Invalid Unnumbered info 0 | Invalid Prot Disc 0     |
|---------------------------|-------------------------|
| Invalid dummy Call Ref 0  | Invalid Msg Type 0      |
| Invalid Status Message 0  | Invalid Lock Shift 0    |
| Invalid Information ID 0  | Invalid Report IE Len 0 |
| Invalid Report Request 0  | Invalid Keep IE Len 0   |
| Num Status Enq. Rcvd 54   | Num Status msgs Sent 54 |
| Num Update Status Sent 0  | Num St Enq. Timeouts 0  |

### LMI Statistics for interface Serial1 (Frame Relay DCE) LMI TYPE = CISCO

| Invalid Unnumbered info 0  | Invalid Prot Disc 0       |
|----------------------------|---------------------------|
| Invalid dummy Call Ref 0   | Invalid Msg Type 0        |
| Invalid Status Message 0   | Invalid Lock Shift 0      |
| Invalid Information ID 0   | Invalid Report IE Len 0   |
| Invalid Report Request 0   | Invalid Keep IE Len 0     |
| Num Status Enq. Rcvd 28    | Num Status msgs Sent 28   |
| Num Update Status Sent 0   | Num St Enq. Timeouts 0    |
| 2) 使用 show frame-relay map | 查看 frame-relay 和 IP 的对应表; |
| R2#sh frame-relay map      |                           |
|                            |                           |

Serial1 (up): ip 172.16.3.3 dlci 101(0x65,0x1850), static,

CISCO, status defined, active

### R2#

3) 使用 show frame-relay pvc 查看 pvc 信息; R4#sh frame-relay pvc

PVC Statistics for interface Serial0 (Frame Relay DCE)

|       | Active | Inactive | Deleted | Static |
|-------|--------|----------|---------|--------|
| Local | 0      | 0        | 0       | 0      |

| Switched | 1 | 0 | 0 | 0 |
|----------|---|---|---|---|
| Unused   | 0 | 0 | 0 | 0 |

# DLCI = 101, DLCI USAGE = SWITCHED, PVC STATUS = ACTIVE, INTERFACE = Serial0

| input pkts 5                                                    | output pkts 5     | in bytes 520    |  |  |  |
|-----------------------------------------------------------------|-------------------|-----------------|--|--|--|
| out bytes 520                                                   | dropped pkts 0    | in FECN pkts 0  |  |  |  |
| in BECN pkts 0                                                  | out FECN pkts 0   | out BECN pkts 0 |  |  |  |
| in DE pkts 0                                                    | out DE pkts 0     |                 |  |  |  |
| out bcast pkts 0                                                | out bcast bytes 0 |                 |  |  |  |
| switched pkts 5                                                 |                   |                 |  |  |  |
| Detailed packet drop counters:                                  |                   |                 |  |  |  |
| no out intf 0                                                   | out intf down 0   | no out PVC 0    |  |  |  |
| in PVC down 0 out PVC down 0                                    |                   | pkt too big 0   |  |  |  |
| shaping Q full 0pkt above DE 0policing drop 0                   |                   |                 |  |  |  |
| pvc create time 00:17:25, last time pvc status changed 00:08:31 |                   |                 |  |  |  |

PVC Statistics for interface Serial1 (Frame Relay DCE)

|          | Active | Inactive | Deleted | Static |
|----------|--------|----------|---------|--------|
| Local    | 0      | 0        | 0       | 0      |
| Switched | 1      | 0        | 0       | 0      |
| Unused   | 0      | 0        | 0       | 0      |

# DLCI = 100, DLCI USAGE = SWITCHED, PVC STATUS = ACTIVE, INTERFACE = Serial1

| input pkts 5            | output pkts 5                  | in bytes 520    |
|-------------------------|--------------------------------|-----------------|
| out bytes 520           | dropped pkts 0                 | in FECN pkts 0  |
| in BECN pkts 0          | out FECN pkts 0                | out BECN pkts 0 |
| in DE pkts 0            | out DE pkts 0                  |                 |
| out bcast pkts 0        | out bcast bytes 0              |                 |
| switched pkts 5         |                                |                 |
| Detailed packet drop of | counters:                      |                 |
| no out intf 0           | out intf down 0                | no out PVC 0    |
| in PVC down 0           | out PVC down 0                 | pkt too big 0   |
| shaping Q full 0        | pkt above DE 0                 | policing drop 0 |
| pvc create time 00:16:  | 29, last time pvc status chang | ged 00:08:42    |
| R4#                     |                                |                 |

第七章 IP 路由协议

### 本章主题

- 静态路由
- RIPv1
- IGRP
- EIGRP
- OSPF
- 7.1 静态路由

静态路由是这样的一种路由,它通过人工输入到路由选择表中。图 5-6 说明了静态路 由的一个例子。静态路由选择有许多优点:

- 不需要动态路由选择协议, 这减少了路由器的日常开销。
- 在小型互连网络上很容易配置。
- 可以控制路由选择。

7.1.1 本节所讨论的命令:

- Ip route {destination prefix} {prefix mask} {next-hop-address}
- Show ip route
- Show ip protcocol
- 7.1.2 实验七 静态路由的配置
- 7.1.2.1 所需设备:
  - 1) 2501 路由器五台;
  - 2)运行终端仿真程序的 PC 一台;
  - 3) 一条 CISCO 扁平线缆;
- 7.1.2.2 拓扑结构:

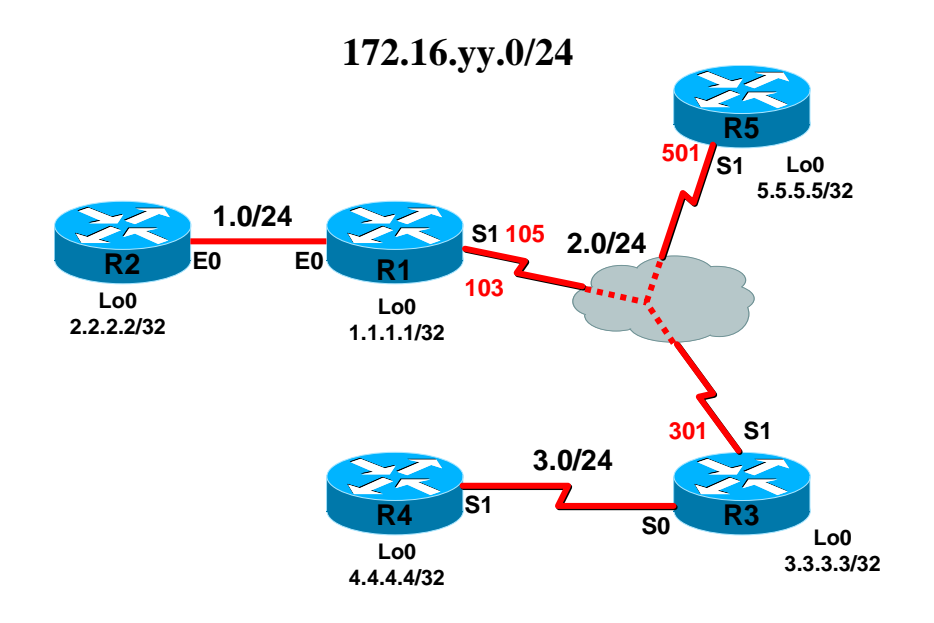

7.1.2.3 实验需求:

给出五台路由器,划分成三个网段;要求使用静态路由协议,使得路由器之间能够互 相通信; 7.1.2.4 实验步骤

7.1.2.4 天孤少绿

1) 配置二层链路;

```
R1, R3, R5 之间跑 frame-relay 链路, R4, R3 之间跑 PPP 链路;
2) 给各个接口配置 IP 地址;
3) 在各台路由器上配置静态路由;
4) 测试路由器之间的连通性;
R1#sh run
Building configuration...
Current configuration : 743 bytes
!
version 12.2
service timestamps debug uptime
service timestamps log uptime
no service password-encryption
!
hostname R1
!
!
ip subnet-zero
no ip domain-lookup
!
!
!
!
interface Loopback0
 ip address 1.1.1.1 255.255.255.255
١
interface Ethernet0
 ip address 172.16.1.1 255.255.255.0
!
interface Ethernet1
 no ip address
 shutdown
!
interface Serial0
 no ip address
 shutdown
!
interface Serial1
 ip address 172.16.2.1 255.255.255.0
 encapsulation frame-relay
 frame-relay map ip 172.16.2.3 103 broadcast
 frame-relay map ip 172.16.2.5 105 broadcast
 no frame-relay inverse-arp
!
```

```
ip classless
ip route 172.16.3.0 255.255.255.0 172.16.2.3
no ip http server
!
!
!
line con 0
 exec-timeout 0 0
 logging synchronous
line aux 0
line vty 04
!
End
R2#sh run
Building configuration...
Current configuration:
!
version 12.0
service timestamps debug uptime
service timestamps log uptime
no service password-encryption
!
hostname R2
!
!
ip subnet-zero
no ip domain-lookup
!
!
!
!
interface Loopback0
 ip address 2.2.2.2 255.255.255.255
 no ip directed-broadcast
!
interface Ethernet0
 ip address 172.16.1.2 255.255.255.0
 no ip directed-broadcast
!
interface Ethernet1
 no ip address
 no ip directed-broadcast
```

```
shutdown
!
interface Serial0
 no ip address
 no ip directed-broadcast
 shutdown
!
interface Serial1
 no ip address
 no ip directed-broadcast
 shutdown
!
no ip http server
ip classless
ip route 172.16.2.0 255.255.255.0 172.16.1.1
ip route 172.16.3.0 255.255.255.0 172.16.1.1
!
!
line con 0
 exec-timeout 0 0
 logging synchronous
 transport input none
line aux 0
line vty 0 4
!
End
R3#sh run
Building configuration...
Current configuration:
!
version 12.0
service timestamps debug uptime
service timestamps log uptime
no service password-encryption
!
hostname R3
!
!
!
!
!
!
```

```
ip subnet-zero
no ip domain-lookup
!
cns event-service server
!
!
!
!
!
interface Loopback0
 ip address 3.3.3.3 255.255.255.255
 no ip directed-broadcast
!
interface Ethernet0
 no ip address
 no ip directed-broadcast
 shutdown
!
interface Serial0
 ip address 172.16.3.3 255.255.255.0
 no ip directed-broadcast
 encapsulation ppp
!
interface Serial1
 ip address 172.16.2.3 255.255.255.0
 no ip directed-broadcast
 encapsulation frame-relay
 frame-relay map ip 172.16.2.5 301 broadcast
 frame-relay map ip 172.16.2.1 301 broadcast
 no frame-relay inverse-arp
!
ip classless
ip route 172.16.1.0 255.255.255.0 172.16.2.1
no ip http server
!
!
!
line con 0
 exec-timeout 0 0
 logging synchronous
 transport input none
line aux 0
line vty 04
!
```

```
End
```

```
R4#sh run
Building configuration...
Current configuration : 798 bytes
!
version 12.1
no service single-slot-reload-enable
service timestamps debug uptime
service timestamps log uptime
no service password-encryption
!
hostname R4
!
logging rate-limit console 10 except errors
!
ip subnet-zero
no ip finger
no ip domain-lookup
!
cns event-service server
!
!
!
!
!
interface Loopback0
 ip address 4.4.4.4 255.255.255.255
!
interface Ethernet0
 no ip address
 shutdown
!
interface Serial0
 no ip address
 shutdown
!
interface Serial1
 ip address 172.16.3.4 255.255.255.0
 encapsulation ppp
 clockrate 64000
!
ip kerberos source-interface any
```

```
ip classless
ip route 172.16.1.0 255.255.255.0 172.16.3.3
ip route 172.16.2.0 255.255.255.0 172.16.3.3
no ip http server
!
!
!
line con 0
 exec-timeout 0 0
 logging synchronous
 transport input none
line aux 0
line vty 0 4
!
End
R5#sh run
Building configuration...
Current configuration:
!
version 12.1
service timestamps debug uptime
service timestamps log uptime
no service password-encryption
!
hostname R5
!
!
!
!
!
!
ip subnet-zero
no ip domain-lookup
!
cns event-service server
!
!
!
interface Loopback0
 ip address 5.5.5.5 255.255.255.255
!
interface Ethernet0
```

```
no ip address
 shutdown
!
interface Serial0
 no ip address
 shutdown
!
interface Serial1
 ip address 172.16.2.5 255.255.255.0
 encapsulation frame-relay
 frame-relay map ip 172.16.2.3 501 broadcast
 frame-relay map ip 172.16.2.1 501 broadcast
 no frame-relay inverse-arp
!
ip classless
ip route 172.16.1.0 255.255.255.0 172.16.2.1
ip route 172.16.3.0 255.255.255.0 172.16.2.3
no ip http server
!
!
!
line con 0
 exec-timeout 0 0
 logging synchronous
 transport input none
line aux 0
line vty 04
!
end
7.2 RIPv1
7.2.1 本节所讨论的命令:
    Router rip
ullet
•
    Network
Show ip route
    Show ip protocols
•
    Show running-configuration
Ping
no split-horizon
7.2.2 实验八 配置 RIP 路由协议
7.2.2.1 所需设备:
      1) 2501 路由器五台;
      2) 运行终端仿真程序的 PC 一台;
      3) 一条 CISCO 扁平线缆;
7.2.2.2 拓扑结构:
```

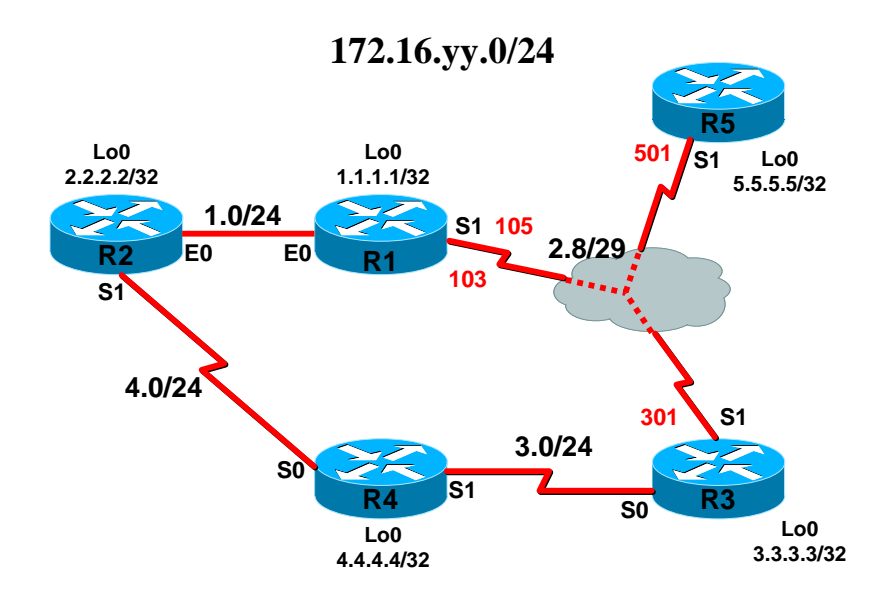

7.2.2.3 实验需求;

1)使用 RIP 路由协议,使得所有的环回地址能够互相 ping 通;

- 7.2.2.4 实验步骤
- 1) 配制二层链路,确认二层链路配置正确;
- 2) 创建还回地址,为所有接口配置 IP 地址;
- 3) 配置路由协议,查看路由协议的运行状况;
- 4) 查看路由表;

```
5) 测试路由器之间的连通性;
```

R1#sh run

Building configuration...

Current configuration : 748 bytes

!

version 12.2

service timestamps debug uptime

service timestamps log uptime

no service password-encryption

```
!
```

```
hostname R1
```

! !

ip subnet-zero

no ip domain-lookup

```
!
```

!

! !

. interface Loopback0

```
ip address 1.1.1.1 255.255.255.255
!
interface Ethernet0
 ip address 172.16.1.1 255.255.255.0
!
interface Ethernet1
 no ip address
 shutdown
1
interface Serial0
 no ip address
 shutdown
!
interface Serial1
 ip address 172.16.2.1 255.255.255.0
 encapsulation frame-relay
 frame-relay map ip 172.16.2.3 103 broadcast
 frame-relay map ip 172.16.2.5 105 broadcast
 no frame-relay inverse-arp
!
router rip
 network 1.0.0.0
 network 172.16.0.0
!
ip classless
no ip http server
!
!
!
line con 0
 exec-timeout 0 0
 logging synchronous
line aux 0
line vty 04
!
End
R2#sh run
Building configuration...
Current configuration:
!
version 12.0
service timestamps debug uptime
```

```
service timestamps log uptime
no service password-encryption
!
hostname R2
!
!
ip subnet-zero
no ip domain-lookup
!
!
!
!
interface Loopback0
 ip address 2.2.2.2 255.255.255.255
 no ip directed-broadcast
!
interface Ethernet0
 ip address 172.16.1.2 255.255.255.0
 no ip directed-broadcast
!
interface Ethernet1
 no ip address
 no ip directed-broadcast
 shutdown
!
interface Serial0
 no ip address
 no ip directed-broadcast
 shutdown
!
interface Serial1
 no ip address
 no ip directed-broadcast
 shutdown
!
router rip
 network 2.0.0.0
 network 172.16.0.0
!
no ip http server
ip classless
!
!
line con 0
```

```
exec-timeout 0 0
 logging synchronous
 transport input none
line aux 0
line vty 04
!
End
R3#sh run
Building configuration...
Current configuration:
!
version 12.0
service timestamps debug uptime
service timestamps log uptime
no service password-encryption
!
hostname R3
!
!
!
!
!
!
ip subnet-zero
no ip domain-lookup
!
cns event-service server
!
!
!
!
!
interface Loopback0
 ip address 3.3.3.3 255.255.255.255
 no ip directed-broadcast
!
interface Ethernet0
 no ip address
 no ip directed-broadcast
 shutdown
!
interface Serial0
```

```
ip address 172.16.3.3 255.255.255.0
 no ip directed-broadcast
 encapsulation ppp
!
interface Serial1
 ip address 172.16.2.3 255.255.255.0
 no ip directed-broadcast
 encapsulation frame-relay
 frame-relay map ip 172.16.2.5 301 broadcast
 frame-relay map ip 172.16.2.1 301 broadcast
 no frame-relay inverse-arp
!
router rip
 network 3.0.0.0
 network 172.16.0.0
!
ip classless
no ip http server
!
!
!
line con 0
 exec-timeout 0 0
 logging synchronous
 transport input none
line aux 0
line vty 04
!
End
R4#sh run
Building configuration...
Current configuration : 758 bytes
!
version 12.1
no service single-slot-reload-enable
service timestamps debug uptime
service timestamps log uptime
no service password-encryption
!
hostname R4
!
logging rate-limit console 10 except errors
```

```
!
ip subnet-zero
no ip finger
no ip domain-lookup
!
cns event-service server
!
!
!
!
!
interface Loopback0
 ip address 4.4.4.4 255.255.255.255
!
interface Ethernet0
 no ip address
 shutdown
!
interface Serial0
 no ip address
 shutdown
!
interface Serial1
 ip address 172.16.3.4 255.255.255.0
 encapsulation ppp
 clockrate 64000
!
router rip
 network 4.0.0.0
 network 172.16.0.0
!
ip kerberos source-interface any
ip classless
no ip http server
!
!
!
line con 0
 exec-timeout 0 0
 logging synchronous
 transport input none
line aux 0
line vty 0 4
!
```

```
End
```

```
R5#sh run
Building configuration...
Current configuration:
!
version 12.1
service timestamps debug uptime
service timestamps log uptime
no service password-encryption
!
hostname R5
!
!
!
!
!
!
ip subnet-zero
no ip domain-lookup
!
cns event-service server
!
!
!
interface Loopback0
 ip address 5.5.5.5 255.255.255.255
!
interface Ethernet0
 no ip address
 shutdown
!
interface Serial0
 no ip address
 shutdown
!
interface Serial1
 ip address 172.16.2.5 255.255.255.0
 encapsulation frame-relay
 frame-relay map ip 172.16.2.3 501 broadcast
 frame-relay map ip 172.16.2.1 501 broadcast
 no frame-relay inverse-arp
!
```

```
router rip
 network 5.0.0.0
 network 172.16.0.0
!
ip classless
no ip http server
!
!
!
line con 0
exec-timeout 0 0
logging synchronous
transport input none
line aux 0
line vty 0 4
!
end
7.3 IGRP
7.3.1 本节所讨论的命令:
Clear ip route
•
    Debug ip igrp events
•
    Debug ip igrp transaction
    Neighbor
•
    Network
Show ip route igrp
    Show ip protocol
•
•
    Timers basic
    variance
•
```

7.3.2 实验九 配置 IGRP 路由协议7.3.2.1 设备需求:1) 2501 路由器五台;

- 2)运行终端仿真程序的 PC 一台;
- 3) 一条 CISCO 扁平线缆;

7.3.2.2 拓扑结构:

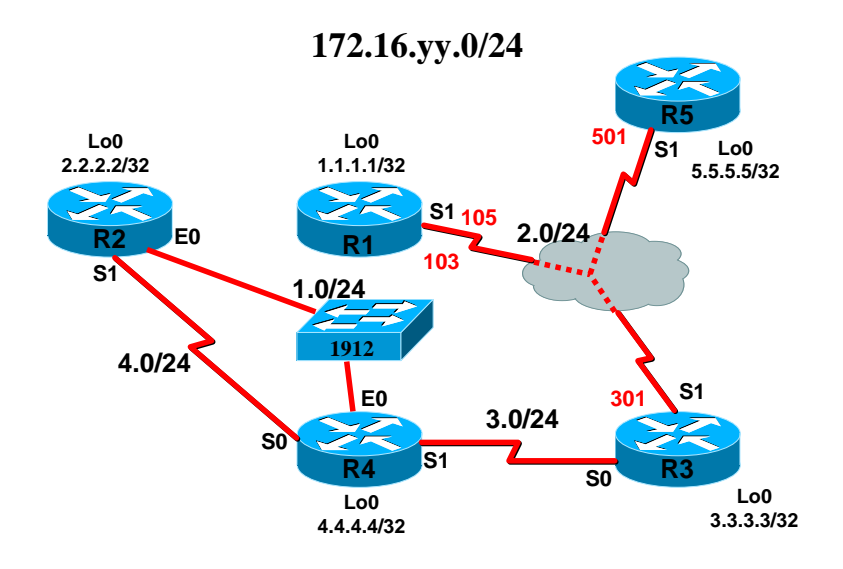

- 7.3.2.3 配置需求:
- 1) 配置路由器,使得路由器的环回地址可以互相通信;
- 2) R2, R4 之间能够负载均衡;
- 7.3.2.4 实验步骤
- 1) 配制二层链路,确认二层链路配置正确;
- 2) 创建还回地址,为所有接口配置 IP 地址;
- 3) 配置路由协议,查看路由协议的运行状况;
- 4) 查看路由表;
- 5) 测试路由器之间的连通性;
- 6) 配置 R2, R4 之间的负载均衡;

```
R1#sh run
```

Building configuration...

```
06:28:13: %SYS-5-CONFIG_I: Configured from console by console
Current configuration : 763 bytes
!
version 12.2
service timestamps debug uptime
service timestamps log uptime
no service password-encryption
!
hostname R1
!
!
ip subnet-zero
no ip domain-lookup
!
!
!
```

```
!
interface Loopback0
 ip address 1.1.1.1 255.255.255.255
!
interface Ethernet0
 ip address 172.16.1.1 255.255.255.0
 shutdown
1
interface Ethernet1
 no ip address
 shutdown
!
interface Serial0
 no ip address
 shutdown
!
interface Serial1
 ip address 172.16.2.1 255.255.255.0
 encapsulation frame-relay
 frame-relay map ip 172.16.2.3 103 broadcast
 frame-relay map ip 172.16.2.5 105 broadcast
 no frame-relay inverse-arp
!
router igrp 100
 network 1.0.0.0
 network 172.16.0.0
!
ip classless
no ip http server
!
!
!
line con 0
 exec-timeout 0 0
 logging synchronous
line aux 0
line vty 04
!
End
R2#
R2#sh run
Building configuration...
```

```
Current configuration:
!
version 12.0
service timestamps debug uptime
service timestamps log uptime
no service password-encryption
!
hostname R2
!
!
ip subnet-zero
no ip domain-lookup
!
!
١
!
interface Loopback0
 ip address 2.2.2.2 255.255.255.255
 no ip directed-broadcast
!
interface Ethernet0
 ip address 172.16.1.2 255.255.255.0
 no ip directed-broadcast
!
interface Ethernet1
 no ip address
 no ip directed-broadcast
 shutdown
!
interface Serial0
 no ip address
 no ip directed-broadcast
 shutdown
!
interface Serial1
 ip address 172.16.4.2 255.255.255.0
 no ip directed-broadcast
!
router igrp 100
 variance 6
 network 2.0.0.0
 network 172.16.0.0
!
no ip http server
```

```
ip classless
!
!
line con 0
 exec-timeout 0 0
 logging synchronous
 transport input none
line aux 0
line vty 0 4
!
End
R3#sh run
Building configuration...
Current configuration:
!
version 12.0
service timestamps debug uptime
service timestamps log uptime
no service password-encryption
!
hostname R3
!
!
!
!
!
!
ip subnet-zero
no ip domain-lookup
!
cns event-service server
!
!
!
!
!
interface Loopback0
 ip address 3.3.3.3 255.255.255.255
 no ip directed-broadcast
!
interface Ethernet0
 no ip address
```

```
no ip directed-broadcast
 shutdown
!
interface Serial0
 ip address 172.16.3.3 255.255.255.0
 no ip directed-broadcast
 encapsulation ppp
!
interface Serial1
 ip address 172.16.2.3 255.255.255.0
 no ip directed-broadcast
 encapsulation frame-relay
 frame-relay map ip 172.16.2.5 301 broadcast
 frame-relay map ip 172.16.2.1 301 broadcast
 no frame-relay inverse-arp
!
router igrp 100
 network 3.0.0.0
 network 172.16.0.0
!
ip classless
no ip http server
!
!
!
line con 0
 exec-timeout 0 0
 logging synchronous
 transport input none
line aux 0
line vty 04
!
End
R4#sh run
Building configuration...
Current configuration : 804 bytes
!
version 12.1
no service single-slot-reload-enable
service timestamps debug uptime
service timestamps log uptime
no service password-encryption
```

```
!
hostname R4
!
logging rate-limit console 10 except errors
!
ip subnet-zero
no ip finger
no ip domain-lookup
!
cns event-service server
!
!
!
!
!
interface Loopback0
 ip address 4.4.4.4 255.255.255.255
!
interface Ethernet0
 ip address 172.16.1.4 255.255.255.0
!
interface Serial0
 ip address 172.16.4.4 255.255.255.0
 clockrate 64000
!
interface Serial1
 ip address 172.16.3.4 255.255.255.0
 encapsulation ppp
 clockrate 64000
!
router igrp 100
 network 4.0.0.0
 network 172.16.0.0
!
ip kerberos source-interface any
ip classless
no ip http server
!
!
1
line con 0
 exec-timeout 0 0
 logging synchronous
 transport input none
```

```
line aux 0
line vty 0 4
!
End
R5#sh run
Building configuration...
Current configuration:
!
version 12.1
service timestamps debug uptime
service timestamps log uptime
no service password-encryption
!
hostname R5
!
!
!
!
!
!
ip subnet-zero
no ip domain-lookup
!
cns event-service server
!
!
!
interface Loopback0
 ip address 5.5.5.5 255.255.255.255
!
interface Ethernet0
 no ip address
 shutdown
!
interface Serial0
 no ip address
 shutdown
!
interface Serial1
 ip address 172.16.2.5 255.255.255.0
 encapsulation frame-relay
 frame-relay map ip 172.16.2.3 501 broadcast
```

```
frame-relay map ip 172.16.2.1 501 broadcast
 no frame-relay inverse-arp
!
router igrp 100
 network 5.0.0.0
 network 172.16.0.0
!
ip classless
no ip http server
!
!
١
line con 0
 exec-timeout 0 0
 logging synchronous
 transport input none
line aux 0
line vty 0 4
!
End
```

```
7.4 OSPF
7.4.1 本节所讨论的命令:
```

- Router ospf process-id
- Network address wildmask area area-id
- Neighbor ip address [priority number] [poll-interval seconds]
- Ip ospf priority unmber
- Ip ospf network {broadcast | non-broadcast | point-to-multipoint }
- Ip ospf hello interval
- Ip ospf dead interval
- Ip ospf cost
- Debug ip ospf events
- 7.4.2 实验十 配置单区域的 OSPF
- 7.4.2.1 设备需求:
  - 1) 2501 路由器五台;
  - 2)运行终端仿真程序的 PC 一台;
  - 3) 一条 CISCO 扁平线缆;
- 7.4.2.2 拓扑结构:

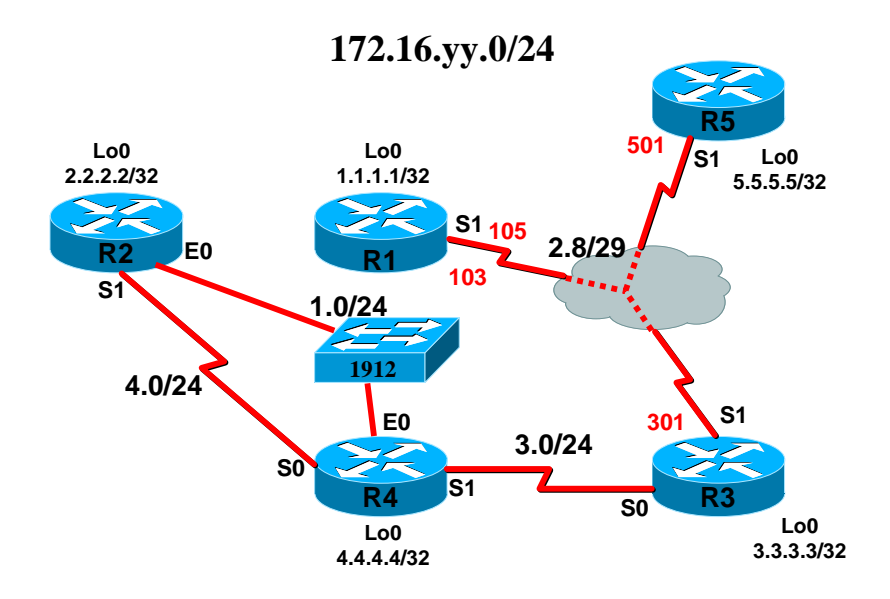

- 7.4.2.3 配置需求:
- 1) 配置路由器, 使得路由器的环回地址可以互相通信;
- 2) R2, R4 之间能够负载均衡;
- 7.4.2.4 实验步骤
- 1) 配制二层链路,确认二层链路配置正确;
- 2) 创建还回地址,为所有接口配置 IP 地址;
- 3) 配置路由协议,查看路由协议的运行状况;
- 4) 查看路由表;
- 5) 测试路由器之间的连通性;

#### 7.5 EIGRP

7.5.1 本节所讨论的命令:

- Variance
- Show ip protcocol
- Show ip eigrp topology
- Show ip eigrp interface
- Router eigrp
- Passive-interface
- Network
- Debug ip eigrp
- Ip hello-interval eigrp
- Ip hold-interval eigrp
- 7.5.2 实验十一 配置 EIGRP

7.5.2.1 设备需求:

- 1) 2501 路由器五台;
- 2)运行终端仿真程序的 PC 一台;
- 3) 一条 CISCO 扁平线缆;

#### 7.5.2.2 拓扑结构:

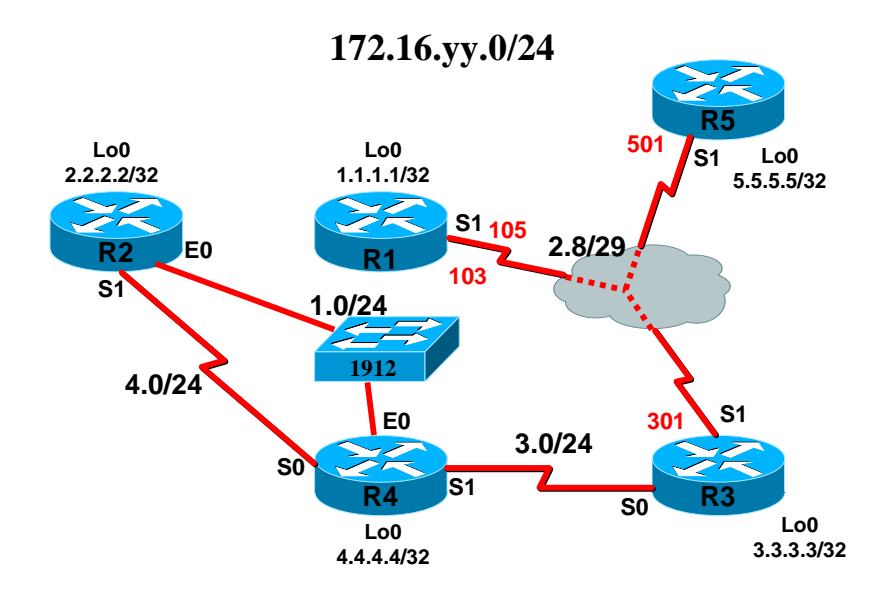

- 7.5.2.3 实验需求:
- 1) 配置路由器, 使得路由器的环回地址可以互相通信;
- 2) R2, R4 之间能够负载均衡;
- 7.5.2.4 实验步骤:
- 1) 配制二层链路,确认二层链路配置正确;
- 2) 创建还回地址,为所有接口配置 IP 地址;
- 3) 配置路由协议, 查看路由协议的运行状况;
- 4) 查看路由表;
- 5) 测试路由器之间的连通性;
- 6) 配置 R2, R4 之间的负载均衡;

## 第八章 用访问列表管理基本通信量

### 本章主题

- 标准访问列表
- 扩展访问列表
- 命名访问列表
- 8.1 配置标准访问列表
- 8.1.1 本节所讨论的命令:
- Access-list access-list-number {deny | permit } { source [source-wildmask]| any }
- Show access-list
- Ping
- Show running-configuration
- Interface
- Ip access-group access-list-number { in | out }
- Access-class access-list-number { in | out }
- 8.1.2 实验十二 配置标准访问列表

#### 8.1.2.1 设备需求

- 1) 2501 路由器 5 台;
- 2)运行终端仿真程序的 PC 一台;
- 3) 一条 CISCO 扁平线缆;
- 8.1.2.2 拓扑结构

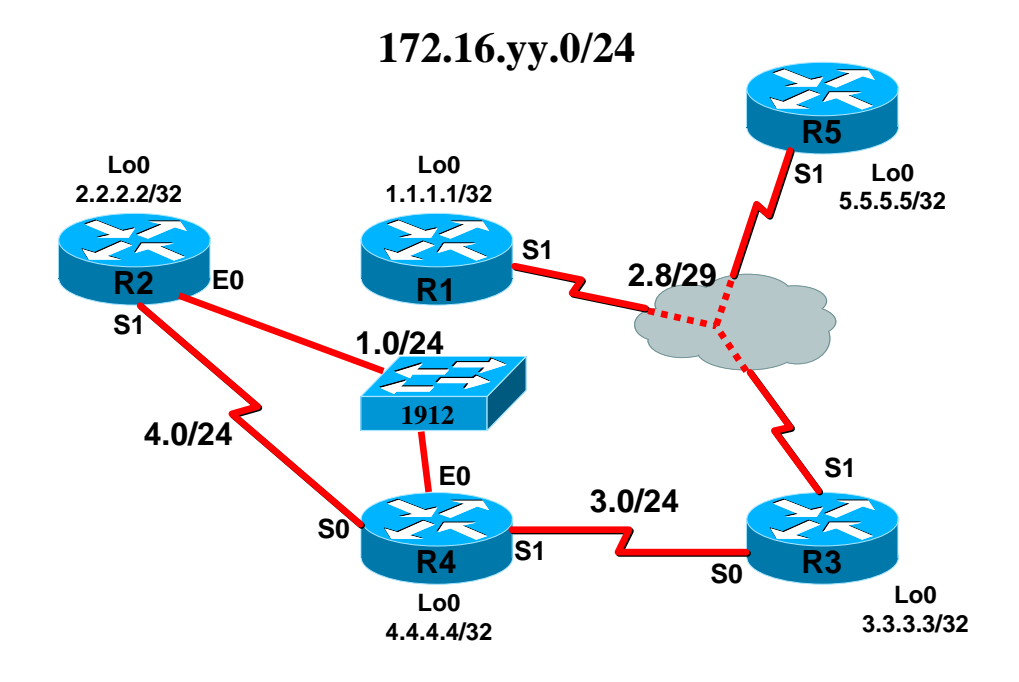

8.1.2.3 实验需求:

1) 在 R1, R2, R3, R4, R5 上启用 loopback 接口;

2) 要求使用 RIP 路由协议,使得 R1 和 R2 的 loopback 接口能够互相通信;

3) 要求使用标准访问列表, 使得:

1) R4 的 4.0/24 和 3.0/24 网段的主机能够访问到 R1 的 loopback0 接口, R4 的 1.0/24 网段不能访问到该接口;

2) R4 的 4.0/24 和 1.0/24 网段的主机不能访问到 R5 的 loopback 接口,其他网段都是可以的;

3) 只允许 4.0/24 网段的主机通过虚拟终端访问 R1, 不允许其他网段主机通过虚拟终端访问 R1;

8.1.2.4 实验步骤:

8.2 配置扩展访问列表

8.2.1 本节所讨论的命令

- {no} access-list access-list-number { deny | permit } protocol source source-wildmask destination destination-wildmask
- Ip access-group access-list-number { in | out }

8.2.2 实验十三 配置扩展访问列表

8.2.2.1 设备需求:

- 1) 2501 路由器 5 台;
- 2)运行终端仿真程序的 PC 一台;
- 3) 一条 CISCO 扁平线缆;

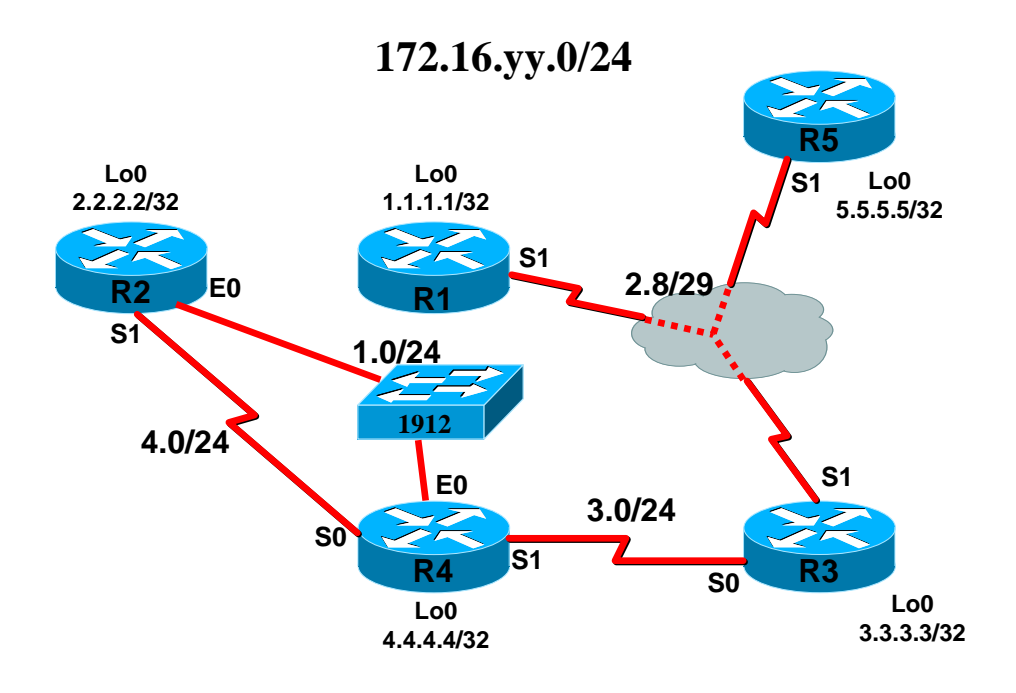

8.2.2.3 实验需求:

- 1) 在所有路由器上启用环回接口;
- 2) 要求使用单区域 OSPF 路由协议,使得所有的网段都能够互相通信;
- 3) 要求使用扩展访问列表, 使得:
  - 1) 1.0/24 网段上的主机能够访问到 2.8/29 网段上的 HTTP, TELNET, ICMP 连接;
  - 2) 4.0/24 网段上的主机不能访问到 2.8/29 网段上的 ICMP 连接,其他连接都可以访问;
- 8.2.2.4 实验步骤
- 8.3 命名访问列表

8.3.1 本节所讨论的命令:

- I P ACCESS-LIST STANDARD name or IP ACCESS-LIST EXTENDED name
- {DENY | PERMIT} protocol source source-wildcard destination destination wildcard
- Show access-list
- Ip access-group access-list-name
- Sh ip interface
- 8.3.2 实验十四 配置命名访问列表 8.3.2.1 设备需求:
  - 1) 2501 路由器 5 台;
  - 1) 2301 龄田奋 3 百;
  - 2)运行终端仿真程序的 PC 一台;
  - 3) 一条 CISCO 扁平线缆;
- 8.3.2.2 拓扑结构

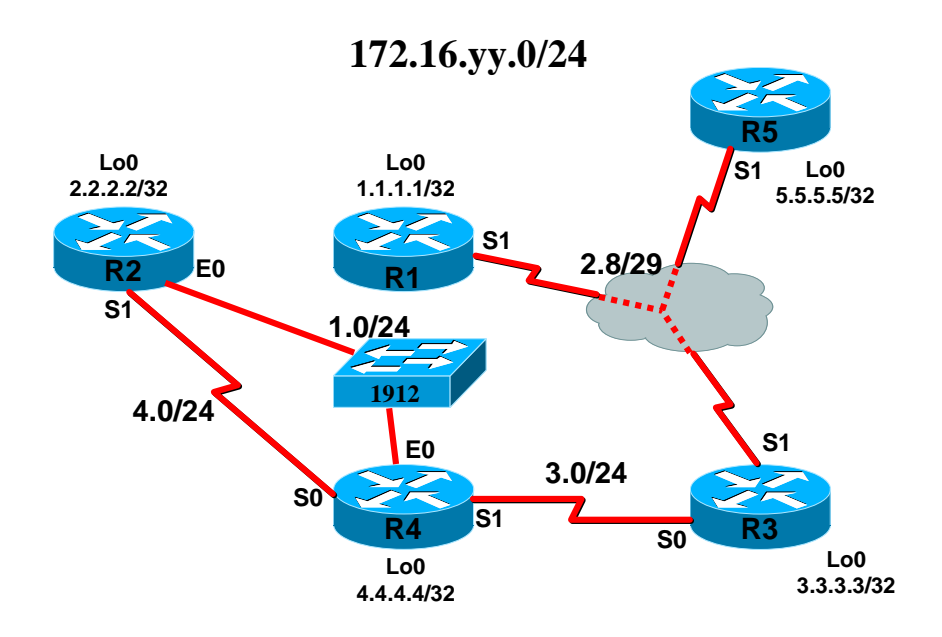

- 8.3.2.3 实验需求
  - 1) 在所有路由器上启用环回接口;
  - 2) 要求使用 EIGRP 路由协议,使得所有的网段都能够互相通信;
  - 3) 要求使用命名访问列表, 使得:
    - 1) 1.0/24 网段上的主机能够访问到 2.8/29 网段上的 HTTP, TELNET, ICMP 连接;

2) 4.0/24 网段上的主机不能访问到 2.8/29 网段上的 ICMP 连接,其他连接都可以访问;

8.3.2.4 实验步骤

## 第九章 虚拟局域网(VLAN)

### 本章主题

- VLAN
- STP
- VTP
- VLAN 间路由

9.1 认识 1900 系列交换机

本节所讨论的命令:

- Enable
- Disable
- Show version
- Show running-config
- Show interfaces
- Show ip
- Ip address

9.1.1 实验认识 1900 系列交换机的基本配置命令

9.1.1.1 所需设备

1) 1912 交换机一台;

- 2)运行终端仿真程序的 PC 一台;
- 3) 一条 CISCO 扁平线缆;
- 9.1.1.2 实验需求
- 1) 在 VLAN1 上配置管理地址为 192.168.205.201/24,默认网关为 192.168.205.254
- 2) 要求在 catalyst1900 系列交换机上创建 3 个 VLAN, 分别取名为 engineer, account, manager;
- 3) 将 ethernet0/1-4 划分进 engineer,5-8 划分进 account,9-12 划分进 manager
- 4)将 fa0/26-27 配置成 trunk 口;
- 5) 创建一个 VTP 域, 命名为 sinoteacher, 密码为 cisco, 模式为 server;
- 9.1.1.3 实验步骤
- (config)#ip address 192.168.205.201 255.255.255.0
- (config)#ip default-gateway 192.168.205.254
- (config)#vlan 2 name engineer
- (config)#vlan 3 name account
- (config)#vlan 4 name manager
- (config)#interface ethernet 0/1
- (config-if)#vlan-membership static 2
- .....
- #sh vlan

| VLAN Name |                  | Status      | Ports     |
|-----------|------------------|-------------|-----------|
|           |                  |             |           |
| 1         | default          | Enabled     | AUI, A, B |
| 2         | engineer         | Enabled     | 1-4       |
| 3         | account          | Enabled     | 5-8       |
| 4         | manager          | Enabled     | 9-12      |
| 1002      | fddi-default     | Suspended   |           |
| 1003      | token-ring-defau | 1 Suspended |           |
| 1004      | fddinet-default  | Suspended   |           |
| 1005      | trnet-default    | Suspended   |           |
|           |                  |             |           |

| VLA  | N Type         | SAID        | MTU     | Parent I | RingNo Br | idgeNo Stp Tr | ans1 Trans2 |
|------|----------------|-------------|---------|----------|-----------|---------------|-------------|
| 1    | Ethernet       | 100001 150  | 0 0     | 0        | 0         | Unkn 1002     | 1003        |
| 2    | Ethernet       | 100002 150  | 0 0     | 1        | 1         | Unkn 0        | 0           |
| 3    | Ethernet       | 100003 150  | 0 0     | 1        | 1         | Unkn 0        | 0           |
| 4    | Ethernet       | 100004 150  | 0 0     | 1        | 1         | Unkn 0        | 0           |
| 1002 | FDDI           | 101002 15   | 500 0   | 0        | 0         | Unkn 1        | 1003        |
| 1003 | Token-Ring     | 101003 150  | 00 1005 | 1        | 0         | Unkn 1        | 1002        |
| Mo   | re             |             |         |          |           |               |             |
| 1004 | FDDI-Net       | 101004 15   | 0 00    | 0        | 1         | IEEE 0        | 0           |
| 1005 | Token-Ring-Net | 101005 1500 | ) 0     | 0        | 1         | IEEE 0        | 0           |
|      |                |             |         |          |           |               |             |

#

(config)#interface fastEthernet 0/26 (config-if)#trunk auto (config-if)#interface fastethernet 0/27 (config-if)#trunk auto (config-if)# (config)#vtp domain sinoteacher (config)#vtp password cisco (config)#vtp server (config)# #sh run Building configuration... Current configuration: ! ! port-channel mode auto vtp domain "sinoteacher" vtp password "cisco" ! vlan 2 name "lab1" sde 100002 state Operational mtu 1500 vlan 3 name "VLAN0003" sde 100003 state Operational mtu 1500 vlan 4 name "VLAN0004" sde 100004 state Operational mtu 1500 vlan 9 name "cisco" sde 100009 state Operational mtu 1500 vlan 100 name "VLAN0100" sde 100100 state Operational mtu 1500 ! ip address 192.168.205.201 255.255.255.0 ip default-gateway 192.168.205.254 ! interface Ethernet 0/1 vlan-membership static 2 ! interface Ethernet 0/2vlan-membership static 2 ! interface Ethernet 0/3 vlan-membership static 2 ! interface Ethernet 0/4 vlan-membership static 2 !

```
interface Ethernet 0/5
--More--
  vlan-membership static 3
!
interface Ethernet 0/6
  vlan-membership static 3
!
interface Ethernet 0/7
  vlan-membership static 3
!
interface Ethernet 0/8
  vlan-membership static 3
!
interface Ethernet 0/9
  vlan-membership static 4
!
interface Ethernet 0/10
--More--
  vlan-membership static 4
!
interface Ethernet 0/11
```

```
!
interface Ethernet 0/12
vlan-membership static 4
!
interface Ethernet 0/25
!
interface FastEthernet 0/26
```

vlan-membership static 4

```
!
!
trunk Auto
```

! interface FastEthernet 0/27

--More--! ! trunk Auto ! line console end 9.2 认识 2950 系列交换机

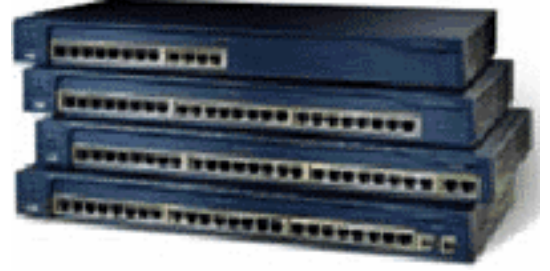

Catalyst 2950 系列包括 Catalyst 2950T-24、2950-24、2950-12 和 2950C-24 交换机。 Catalyst 2950-24 交换机有 24 个 10/100 端口; 2950-12 有 12 个 10/100 端口; 2950T-24 有 24 个 10/100 端口和 2 个固定 10/100/1000 BaseT 上行链路端口; 2950C-24 有 24 个 10/100 端 口和 2 个固定 100 BaseFX 上行链路端口。每个交换机占用一个机柜单元 (RU),这样它们 方便地配置到桌面和安装在配线间内。

9.2.1 实验 交换机 console 口的基本配置

用 Console 口对交换机进行配置是最标准最常见的配置方法。用 Console 口配置交换机 时需要专用的串口配置电缆连接交换机的 Console 口和主机的串口,实验室都已经配备好。 实验前我们要检查配置电缆是否连接正确并确定使用主机的第几个串口。在创建超级终端时 需要此参数。完成物理连线后,我们来创建超级终端。Windows 系统一般都在附件中附带超 级终端软件。在创建过程中我们要注意如下参数:选择对应的串口(com1 或 com2);配置 串口参数。

串口的配置参数如下:

| COM1 , | 属性                | ? ×              |
|--------|-------------------|------------------|
| 端口     | 1设置               |                  |
|        |                   |                  |
|        | 波特率 (B):          | 9600             |
|        | 数据位 @):           | 8                |
|        | 奇偶校检 (£):         | 无                |
|        | 停止位 (S):          | 1                |
|        | <b>流量控制 (E</b> ): | 无                |
|        | 1                 |                  |
|        | 高级(A)             | 还原默认值 (B)        |
|        | 确定                | <b>取消</b> 应用 (4) |

单击确定按钮即可正常建立与交换机的通信。如果交换机已经启动,按 Enter 键即可进入交换机的普通用户模式。若还没有启动,打开交换机电源我们会看到交换机的启动过程,启动完成后同样进入普通用户模式。

新一代交换机的几种配置模式:

- 普通用户模式:开机直接进入普通用户模式,在该模式下我们只能查询交换机的一些基础信息,如版本号(show version)。
- 特权用户模式:在普通用户模式下输入 enable 命令即可进入特权用户模式,在该模式 下我们可以查看交换机的配置信息和调试信息等等。
- 全局配置模式:在特权用户模式下输入 configure terminal 命令即可进入全局配置模式, 在该模式下主要完成全局参数的配置,具体配置在后面详细介绍。
- 接口配置模式: 在全局配置模式下输入 interface *interface-list* 即可进入接口配置模式, 在该模式下主要完成接口参数的配置,具体配置在后面详细介绍。
- VLAN 配置模式: 在全局配置模式下输入 vlan database 即可进入 VLAN 配置模式下该 配置模式下可以完成 VLAN 的一些相关配置。

在使用命令行进行配置的时候,我们不可能完全记住所有的命令格式和参数,所以思科交换 机为我们维护和工程人员提供了强有力的帮助功能,在任何模式下均可以使用"?"来帮助 我们完成配置。使用"?"可以查询任何模式下可以使用的命令,或者某参数后面可以输入 的参数,或者以某字母开始的命令。如在全局配置模式下输入"?"或"show?"或"s?", 您看看它们分别有什么帮助信息显示。

9.3 配置 2950 系列交换机

9.3.1 本节所讨论的命令:

- Vlan database
- Vlan number name
- Apply
- Vlan-membership static number
- Switchport mode { access | trunk }
- Switchport access vlan number
- Trunk on
- Vtp server
- Vtp domain domain-name

- Vtp password pass
- Vtp mode

• Show vtp

• Show vlan

9.3.2 实验 在 2900 系列交换机上配置 VLAN

- 9.32.1 所需设备
  - 1) 2900 系列交换机一台;
  - 2)运行终端仿真程序的 PC 一台;
  - 3) 一条 CISCO 扁平线缆;
- 9.3.2.2 实验配置

1) 配置一个管理地址为 192.168.205.200/24, 所属 VLAN 为 VLAN1, 缺省网管为 192.168.205.254;

Switch(config)#int vlan 1

Switch(config-if)#no sh

Switch(config-if)#ip address 192.168.205.200 255.255.255.0

Switch(config-if)#ip default-gateway 192.168.205.254

2) 在 2924 上起三个 VLAN, 分别取名为 engineer, account, manager;

Switch#vlan database

Switch(vlan)#vlan 3 name engineer

VLAN 3 added:

Name: engineer

Switch(vlan)#vlan 4 name account

VLAN 4 added:

Name: account

Switch(vlan)#vlan 5 name manager

VLAN 5 added:

Name: manager

Switch(vlan)#apply

3) 将端口 12-15 加入到 engineer 当中,端口 16-18 加入到 account 当中,端口 19-22 加入到 manager 当中; Switch(config)#interface range fastEthernet 0/12 -0/15 Switch(config-if)#switchport mode access Switch(config-if)#switchport access vlan 3 Switch(config-if)#interface range fastethernet 0/16 -0/18 Switch(config-if)#switchport mode access Switch(config-if)#switchport access vlan 4 Switch(config-if)#interface range fastethernet 0/19 -0/22 Switch(config-if)#switchport mode access

Switch(config-if)#switchport access vlan 5

4)将端口 23 和 24 配置成干道端口,并且帮定为一个以太通道;Switch(config)#interface port-channel 1Switch(config)#interface range fastethernet 0/23 -0/24

Switch(config-if)#channel-group 1

9.3.3 实验 在 2950 交换机上配置 VTP

9.3.3.1 实验设备

- 1) 2950-24 系列交换机两台;
- 2) 运行终端仿真程序的 PC 一台;
- 3) 一条 CISCO 扁平线缆;

9.3.3.2 拓扑结构

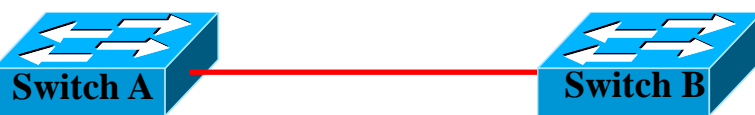

9.3.3.3 实验需求

- 1) 要求将 switchA 的 VTP 设置成 server 模式, switchB 设置成 client 模式;
- 2)要求给两台交换机的 VTP 加密,加密密码为 CISCO
- 3) 在 switchA 上设置两个 VLAN, 分别命名为 engineer, account; 查看 switchB 上是否

也存在这两个 VLAN;

9.3.3.4 实验步骤

### SwitchA#vlan database

SwitchA(vlan)#vtp domain sinoteacher

Domain name already set to sinoteacher .

SwitchA(vlan)#vtp password cisco

Password already set to cisco.

SwitchA(vlan)#vtp server

Device mode already VTP SERVER.

SwitchA(vlan)#

### SwitchB(vlan)#vtp domain sinoteacher password cisco

Domain name already set to sinoteacher .

Password already set to cisco.

SwitchB(vlan)#vtp client

Setting device to VTP CLIENT mode.

SwitchB(vlan)#